# ストリーミング注文+決済pip差注文

### MATRIX TRADER for iPad

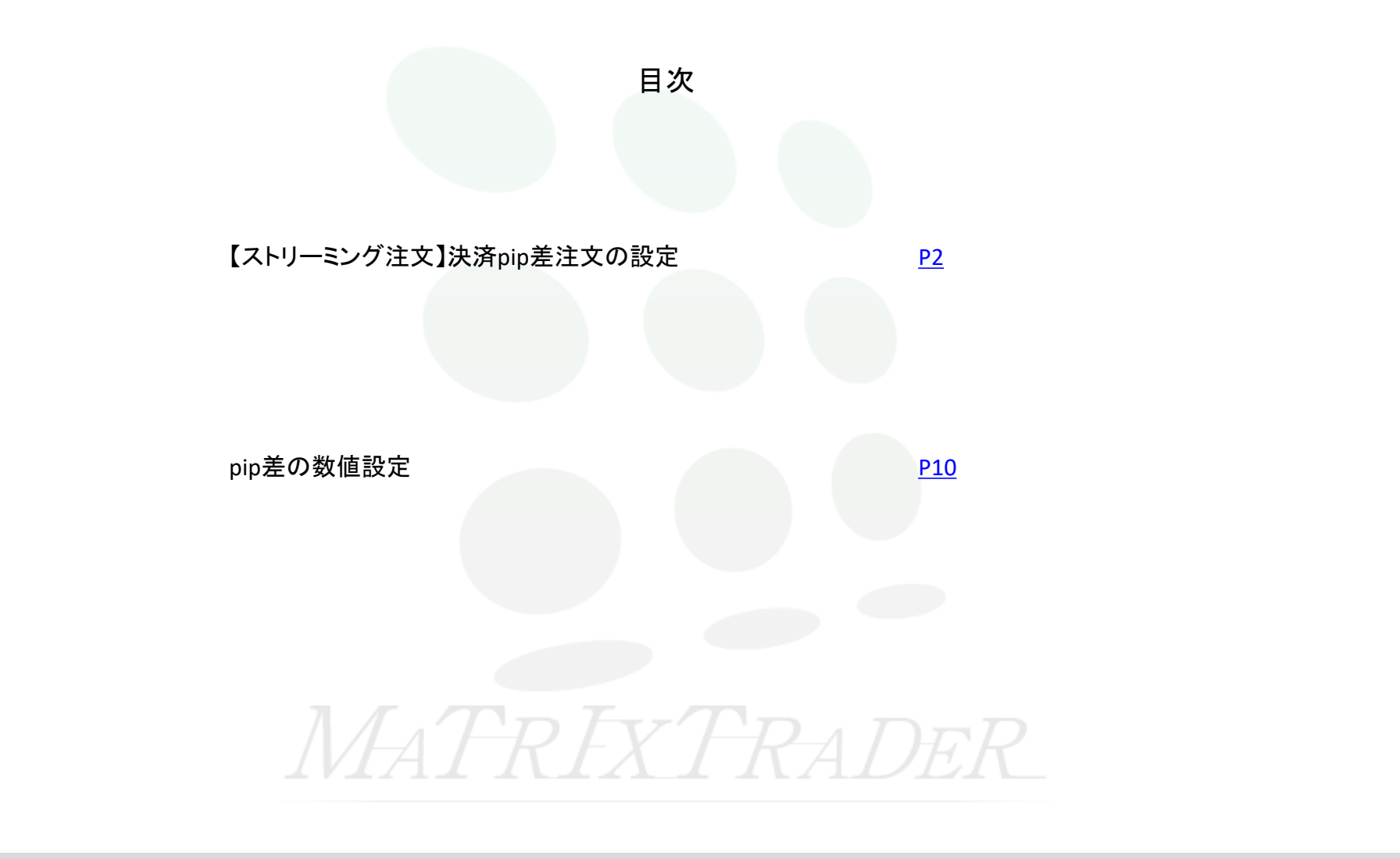

## ■【ストリーミング注文】決済pip差注文の設定

#### <【ストリーミング注文】決済pip差注文の設定>

ストリーミング注文と同時にあらかじめ設定しているpip差で決済注文を出すことができます。

①【レート】もしくは【チャート】の新規注文から注文画面を表示します。

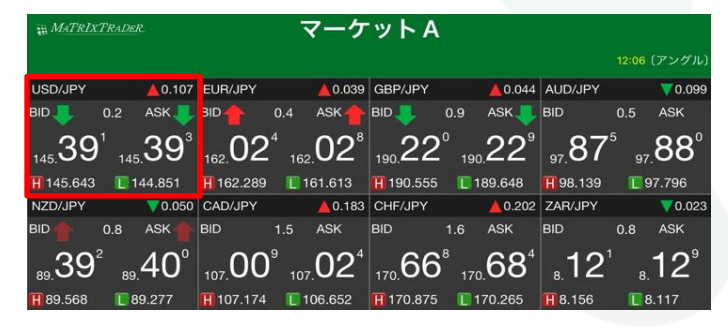

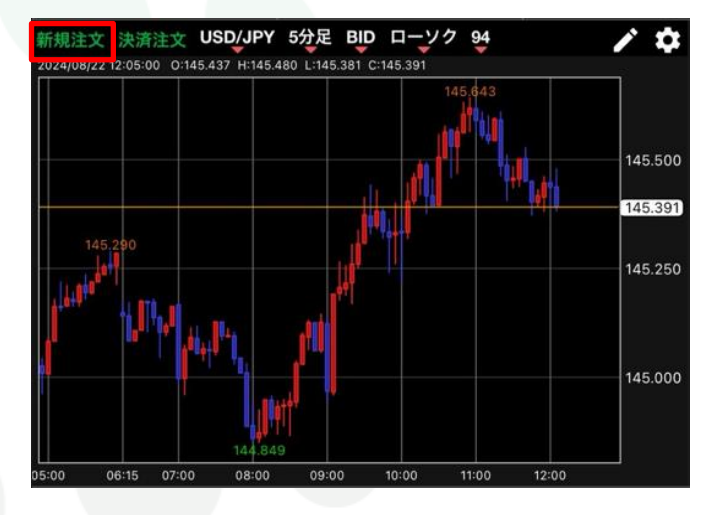

#### ②新規注文画面が表示されました。

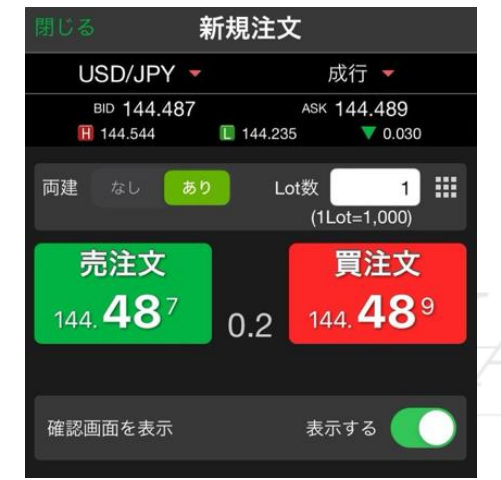

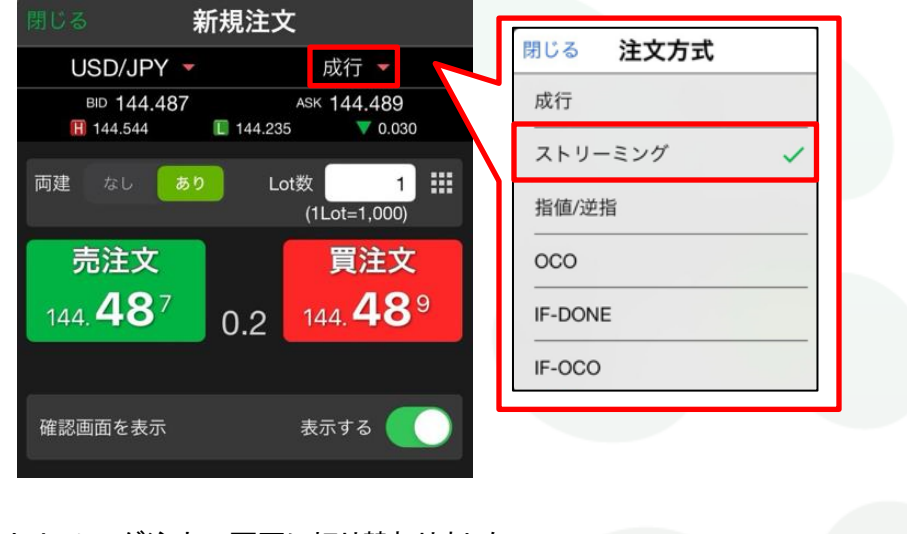

④ストリーミング注文の画面に切り替わりました。

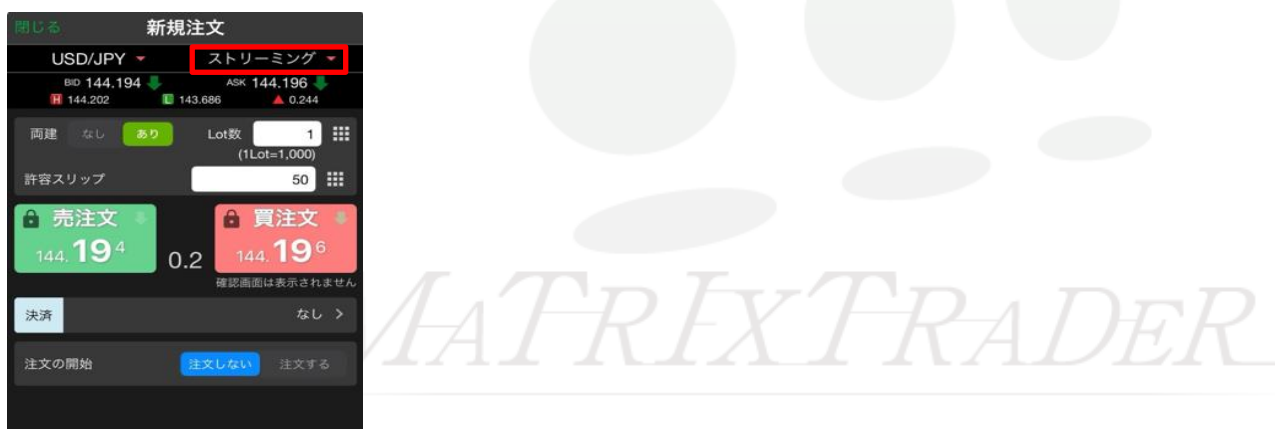

⑤通貨、Lot数、許容スリップの各項目をタップして選択・入力します。

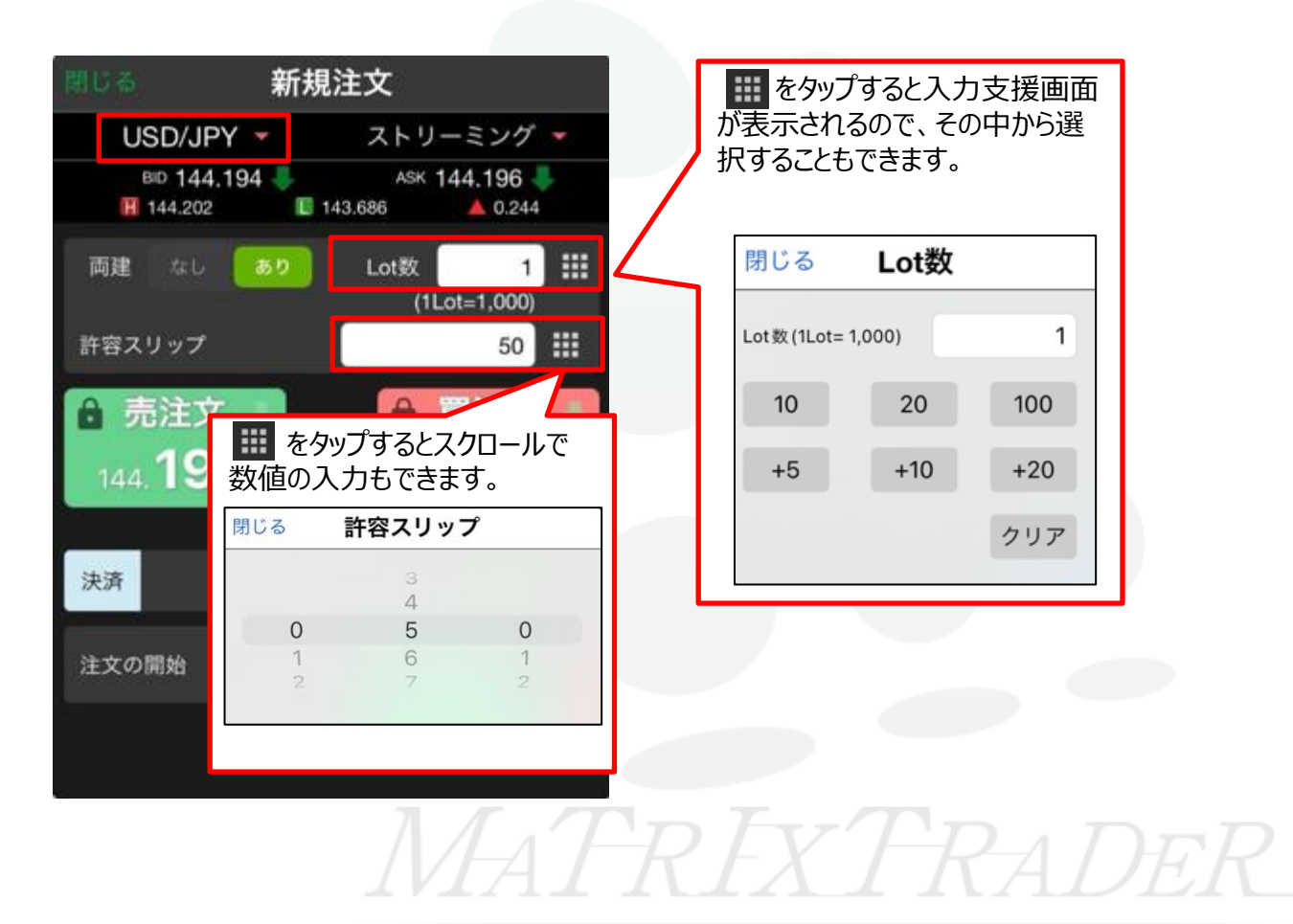

⑥【決済】をタップすると、決済pip差画面が表示されます。

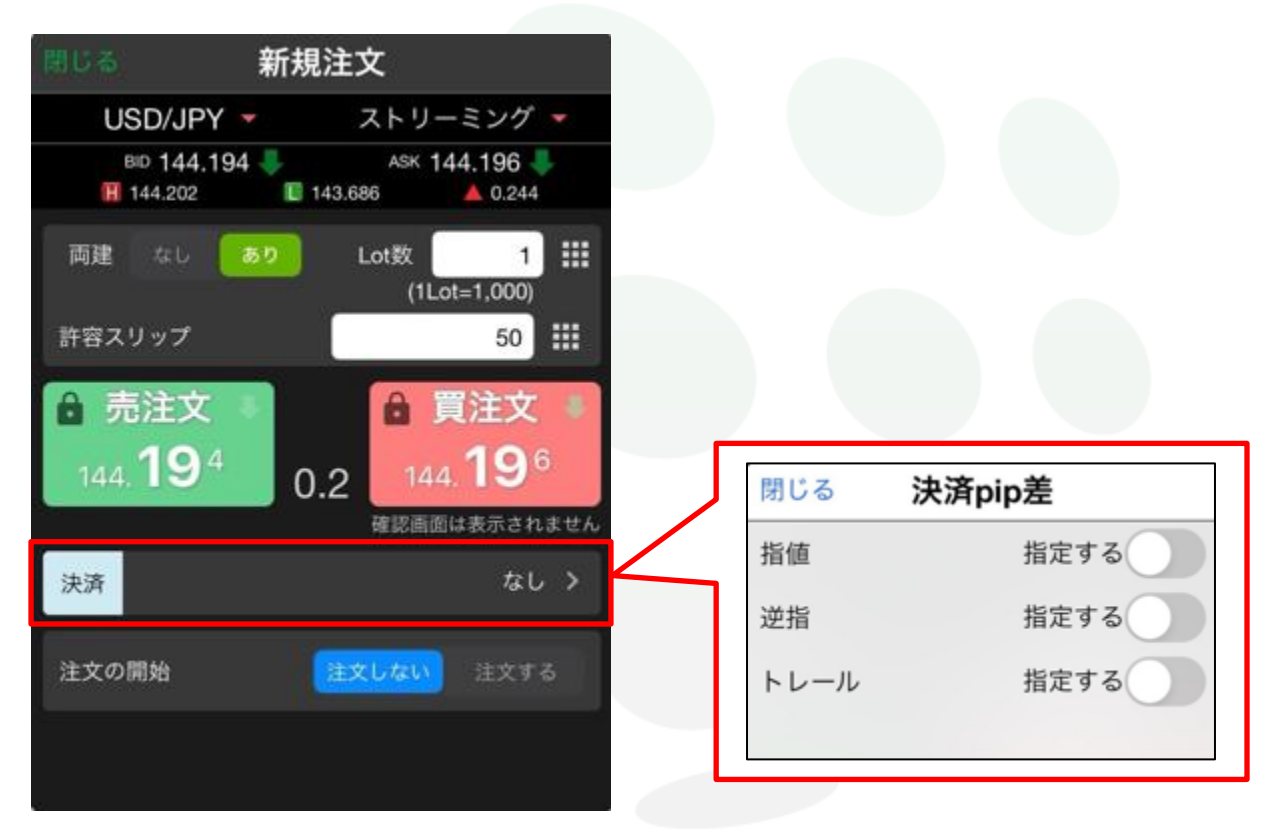

MATRIXTRADER

⑦決済注文を出したい内容の【指定する】のボタンをタップすると、pip差の値を入力する欄が表示されます。 ※今回は【指値】と【逆指】を選択します。

| R済pip差 |
|--------|
| 指定する   |
| 500    |
| 指定する   |
| 500    |
| 指定する   |
|        |

8

🚺 をタップするとスクロールで値を入力できます。

| 閉じる 挮 | <b>快済pip差</b> | ſ | 閉じる |   |   | 指値 |   |   |   |
|-------|---------------|---|-----|---|---|----|---|---|---|
| 指值    | 指定する          |   |     |   |   |    | 2 |   |   |
|       | 500           | 4 |     |   |   |    | 4 |   |   |
|       |               |   | 0   | 0 | 0 | 0  | 5 | 0 | 0 |
| 逆指    | 指定する          |   | 1   | 1 | 1 | 1  | 6 | 1 | 1 |
|       | 500           |   | 2   | 2 | 2 | 2  | 7 | 2 | 2 |
| トレール  | 指定する          |   |     |   |   |    |   |   |   |

ストリーミング注文+決済pip差注文

#### ⑨入力が完了したら【閉じる】をタップします。

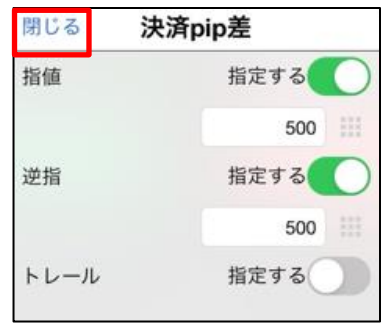

⑩決済注文が反映されました。

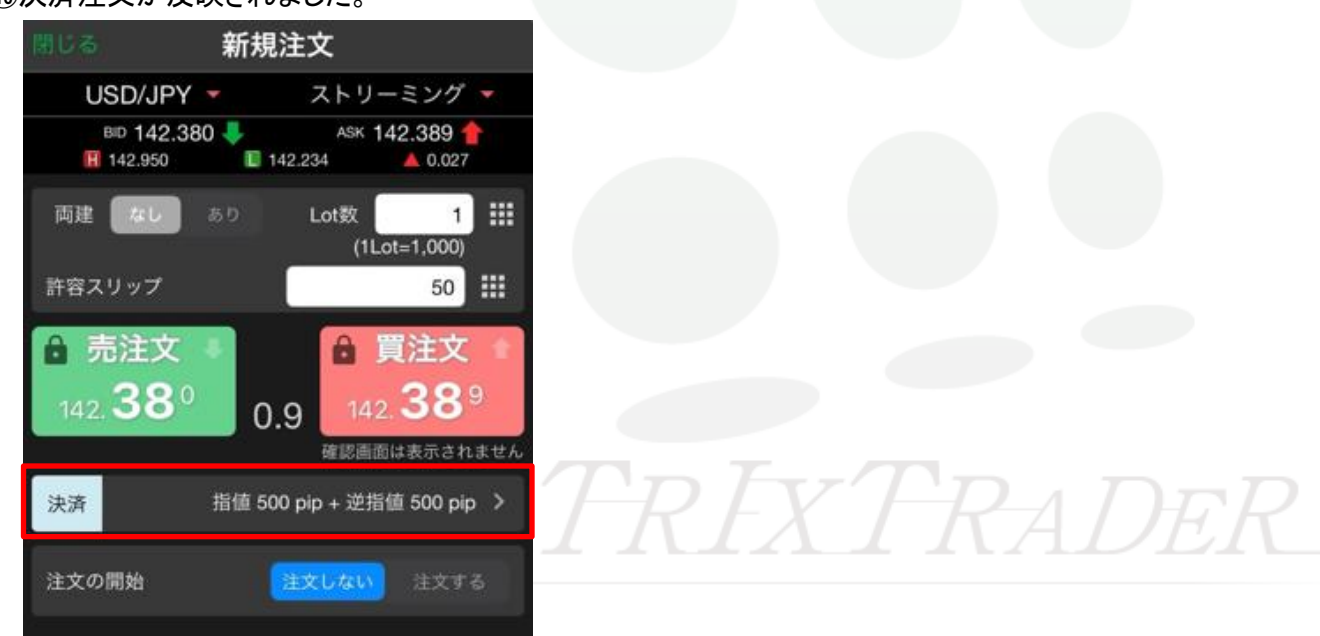

# 入力が完了したら、注文の開始の【注文する】をタップします。 【注文する】になると売買注文ボタンがタップできるようになります。

| 閉じる 新            | 規注文                                                |        |
|------------------|----------------------------------------------------|--------|
| USD/JPY 🔻        | ストリーミング                                            | 1 -    |
| BID 144.181      | ASK 144.183                                        | 31     |
| 両建 なし あり         | Lot数<br>(1Lot=1,000                                | 1      |
| 許容スリップ           | 50                                                 |        |
| 売注文              | 買注び                                                | ζ      |
| 144. <b>18</b> 1 | 0.2 144. 18                                        | 3      |
|                  | <b>萨汉国南</b> 归本———————————————————————————————————— | ++++1. |
| 決済               | な                                                  | しゝ     |
| 注文の開始            | 注文しない 注文                                           | する     |
|                  |                                                    |        |
|                  |                                                    |        |

1<sup>0</sup>売買注文ボタンをタップすると、ストリーミング注文が発注されます。 ※今回は【買注文】をタップします。

13約定メッセージが表示されます。【OK】をタップするとメッセージが消えます。

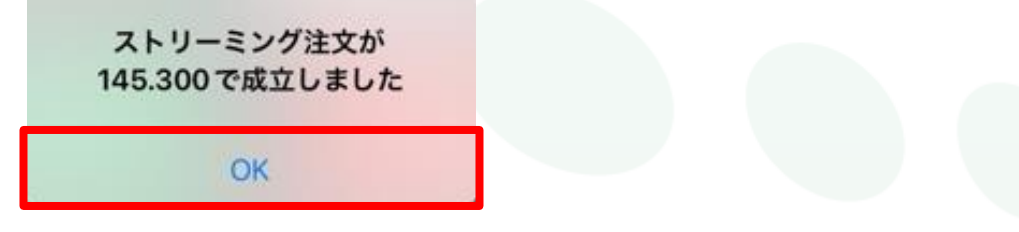

13マーケットAを開いて、約定した内容は【ポジション一覧】、決済注文は【注文一覧】から確認できます。

| ポジシ          | ヨン一覧                | 注文一 | R               |         |         |                      | 舌決済 全法 | 快濟 余             | 8件指定全決済               |
|--------------|---------------------|-----|-----------------|---------|---------|----------------------|--------|------------------|-----------------------|
| ロック          | 通貨ペア                | 売買  | 約定日時            | 約定価格    | 評価レート   | pip損益 残Lot           | 数 スワッフ | ポジ               | 損益 評価損益               |
| Q 7          | べて                  |     |                 |         |         |                      |        | 0                | 新しい順 👻                |
|              | USD/JPY             |     | 09/12<br>10:11  | 142.375 | 142.331 |                      | 1      | 0                |                       |
| ポジシ          | ョン一覧                | 注文一 | R               |         |         |                      |        |                  |                       |
| 通貨           | ミペア                 | 禿貝  | Lot             | 数       | 区分      | 執行条件                 | 決涉     | fpip差            | 日時                    |
| QŢ           | べて                  |     |                 |         |         |                      |        | 0                | 新しい順 👻                |
| USI          | D/JPY               | 売   |                 | 1       | 指決      | 指值 142.87            | ′5 ÷   | 500              | 09/12<br>10:11        |
| USE          | D/JPY               | 売   |                 | 1       | 指決      | 逆指 141.87            | '5 :   | 500              | 09/12<br>10:11        |
|              |                     |     | 7.12            | TA      | /       | $\Lambda$            | 1 /    | 7                |                       |
| ¥€\$<br>マ-ケッ | 5£ ¥€\$<br>7►A マーケッ | б£  | ¥€\$£<br>⊽—ゲットC | ×<br>≠+ | Q       | 、 <b>計¥</b><br>Ⅲ照金状况 |        | ((<br>NEWS<br>情報 | etc<br><sub>その他</sub> |

ストリーミング注文+決済pip差注文

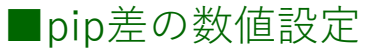

MATRIX TRADER for iPad

#### ①下部メニューから【設定】をタップします。

| ¥€\$£<br>マーケットA | ¥€\$£<br>マーケットB | ¥€\$£<br>マーケットC | ¥+++ | Q<br><sup>#</sup> # | <b>…¥</b><br><sup>正挑金状况</sup> |  | ((NEW#<br>NEW# | etc<br><sup>その他</sup> |  |
|-----------------|-----------------|-----------------|------|---------------------|-------------------------------|--|----------------|-----------------------|--|
|-----------------|-----------------|-----------------|------|---------------------|-------------------------------|--|----------------|-----------------------|--|

### ②設定画面上部の【通貨ペア設定】のタブをタップして、通貨ペア設定を表示します。

| ₩ MA | TRIXTRADER. |         |            |         | 設定     |      |                            |                |                |      |
|------|-------------|---------|------------|---------|--------|------|----------------------------|----------------|----------------|------|
| 通貨   | ペア設定初期      | 161段定 1 | 前知メール設     | 定 ターゲ   | ットメール影 | 定レート | 到通道知                       | レート変動          | 通知 読み          | 上げ設定 |
| 通貨   | ペア設定        |         |            |         |        |      |                            | 一括変更           | E 既定值          | Iに戻す |
|      | 通貨ペア        | Lot数    | 許容スリッブ     | 許容スプレッド | 指值幅    | 逆指幅  | トレーM幅/<br>決済pip差<br>(トレール) | 決済pip差<br>(指値) | 決済pip差<br>(逆指) | 並べ替え |
|      | USD/JPY     | 1       | 50         |         | 500    | 500  | 500                        | 500            | 500            |      |
|      | EUR/JPY     | 1       | 50         |         | 500    | 500  | 500                        | 500            | 500            |      |
|      | GBP/JPY     | 1       | 50         |         | 500    | 500  | 500                        | 500            | 500            |      |
|      | AUD/JPY     | 1       | 50         |         | 500    | 500  | 500                        | 500            | 500            |      |
|      | NZD/JPY     | 1       | 50         |         | 500    | 500  | 500                        | 500            | 500            |      |
|      | CAD/JPY     | 1       | 50         |         | 500    | 500  | 500                        | 500            | 500            |      |
|      | OUEUDY      |         | <b>F</b> 0 |         | 500    | 500  | 500                        | 500            | 500            | 1    |

③pip差を設定したい通貨の【決済pip差(指値)】【決済pip差(逆指)】の値を入力します。※今回はUSD/JPYのpip差を変更します。

| ₩ Ma | TRIXTRADER. |        |        |         | 設定     |       |                            |                |                |      |
|------|-------------|--------|--------|---------|--------|-------|----------------------------|----------------|----------------|------|
| 通貨   | ペア設定初期      | 相值設定 建 | 通知メール設 | 定 ターゲ   | ットメール製 | 定 レート | 到達通知                       | レート変動          | 通知 読み          | 上げ設定 |
| 通貨   | ペア設定        |        |        |         |        |       |                            | 一括変列           | 更 既定值          |      |
|      | 通貨ペア        | Lot数   | 許容スリッブ | 許容スプレッド | 指値幅    | 逆指幅   | トレール幅/<br>決済pip差<br>(トレール) | 決済pip差<br>(指値) | 決済pip差<br>(逆指) | 並べ替え |
|      | USD/JPY     | 1      | 50     |         | 500    | 500   | 500                        | 300            | 300            |      |
|      | EUR/JPY     | 1      | 50     |         | 500    | 500   | 500                        | 500            | 500            | =    |
|      |             | 1      | 50     |         | 500    | 500   | 500                        | 500            | 500            |      |

※全通貨のpip差を一括で変更したい場合は【一括変更】をタップすると、 一括変更のメニューが表示されます。

変更内容を入力して【適用】をタップすると、全ての通貨が変更されます。

| ₩ <i>MATRIXTRADER.</i><br>通貨ペア設定 初期値設定 通知 | 設定   | 読み上げ設定 |
|-------------------------------------------|------|--------|
| 通貨ペア設定                                    | 一括変更 | 既定値に戻す |
|                                           |      |        |
|                                           |      | x7     |
|                                           |      |        |

| 50  |
|-----|
| 50  |
|     |
|     |
| 500 |
| 500 |
| 500 |
| 500 |
| 500 |
|     |

④入力が完了したら、【設定】をタップします。

| 済pip差:指 |       |         |           |          | ~ ~ ~ ~ ~ ~ ~ ~ ~ ~ ~ ~ ~ ~ ~ ~ ~ ~ ~ ~ |    |      |
|---------|-------|---------|-----------|----------|-----------------------------------------|----|------|
|         |       | 決済pip差: | 逆指        | 決済pip差   | :トレール                                   |    |      |
|         |       |         |           | 設定       |                                         |    |      |
| ¥€\$£   | ¥€\$£ | ¥€\$£   | $\approx$ | <u> </u> | ¥                                       | ¢۲ | etc. |

⑤設定完了のメッセージが表示されます。

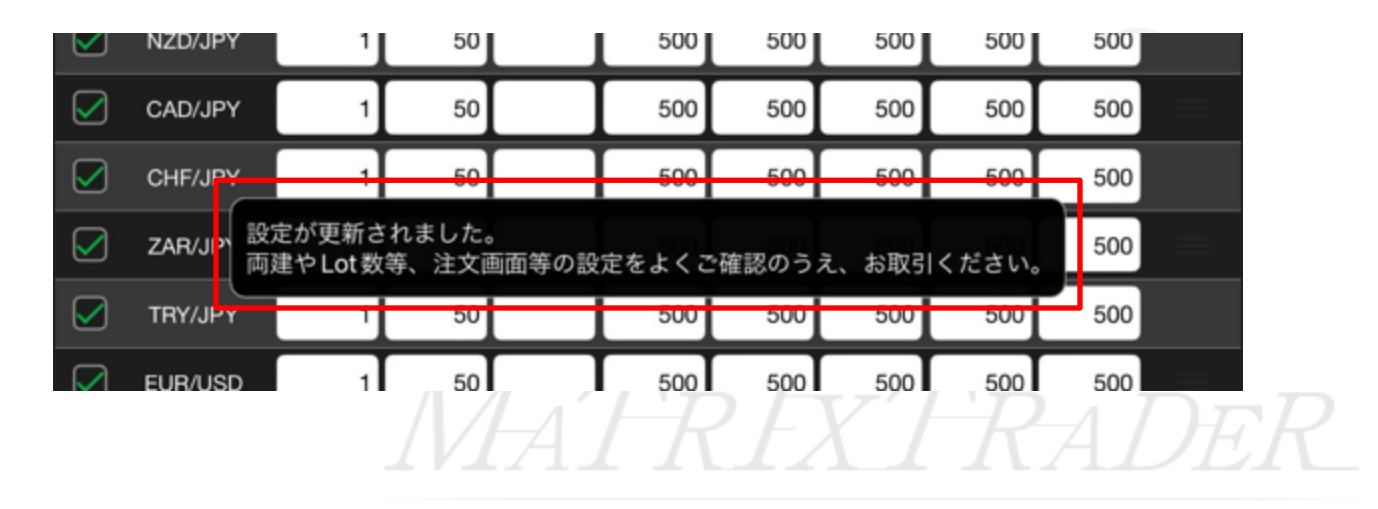

#### ⑥注文画面を見ると、【決済】の指値と逆指値のpip差が反映されています。

| 閉じる              | 新規注文                |                               |
|------------------|---------------------|-------------------------------|
| USD/JPY          | ▼ ストリ               | ーミング 🔻                        |
| BID 142.5        | 85 🖊 ASK<br>142.234 | 142.587 <del>4</del><br>0.232 |
| 両建なし             | あり Lot数             | 1                             |
| 許容スリップ           |                     | 50 III                        |
| ● 売注文            | 8                   | 買注文 🔹                         |
| 142. <b>58</b> 5 | 0.2 14              | 2. <b>58</b> 7                |
|                  | 確認画                 | 面は表示されません                     |
| 決済               | 指值 300 pip + 逆排     | 皆值 300 pip >                  |
| 注文の開始            | 注文しない               | 注文する                          |
|                  |                     |                               |

MATRIXTRADER

<u>目次</u>